## 画像の撮影日付を変更したい

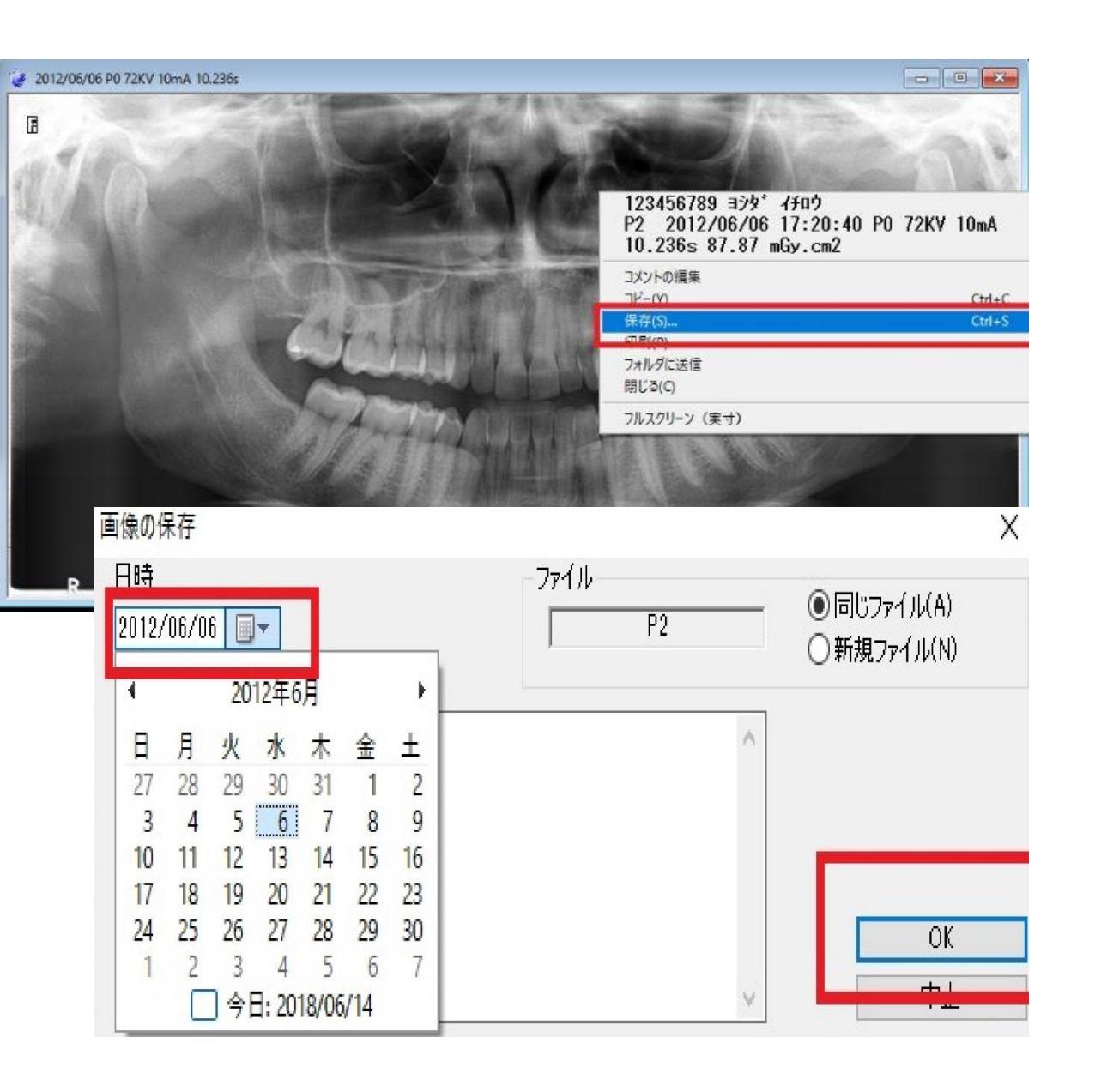

## ①画像を出し、画像の上で右クリックを 押し「保存」を選択

## ②左上の日付の▼からカレンダーを出し、 変更したい日付を選択し、右下の「OK」を 選択